# WORLD WORLD WARCRAFT MMO GAMING MOUSE USER GUIDE

(VARCEARD)

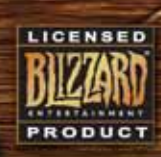

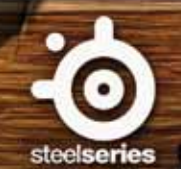

본 제품은 월드 오브 워크래프트의 개발사인 블리자드 엔터테인먼트와 혁신적인 게임 전문 기기(헤드셋, 키보드, 마우스, 마우스 패드 등 주변기기)의 선두 제작 사인 스틸시리즈가 공동으로 개발한 마우스입니다. 본 사용자 설명서에는 설치, 사용 등 마우스 사용에 관한 모든 요소가 소개되어 있습니다.

(1)

3

(Castala)

8 10 0

14

(15)

13 (12)

٩

6

## 개요 (기본 설정)

 왼쪽 클릭
 오른쪽 클릭
 대상 지원
 스크롤(위로) - 시야 축소 스크롤(아래로) - 시야 확대 클릭 - 이동/방향전환
 모든 가방 열기/닫기
 세계 지도
 캐릭터 창

8. 윈도우 버튼 5 9. 윈도우 버튼 4 10.자동 달리기 11.이전 적 선택 12.대상 공격 13.가까운 적 선택

14.지역 지도 15.자신 선택

## 마우스 연결하기

USB 단자를 USB 포트에 연결하십시오.

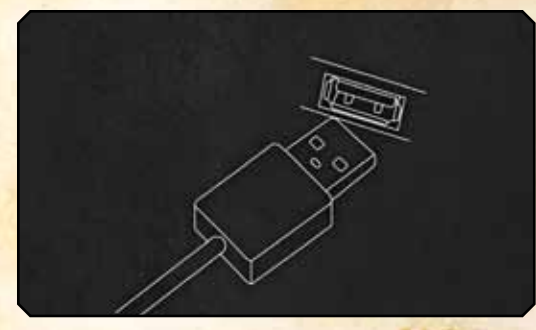

주의: 월드 오브 워크래프트 MMO 게이밍 마우스는 응답률(polling rate) 250/500/1000Hz에서 작동합니다. 이는 소프트웨어를 통해 설정할 수 있으며 뒤의 소프트웨어 부분에 보다 상세하게 설명 되어 있습니다. 일부 USB 허브를 이용할 경우 수신 감도가 저하될 수 있습니다. USB 허브 사용 시, 성능이 저하되면 마우스를 컴퓨터의 USB포트에 직접 연결해서 사용하십시오.

## 기술 사양

- 인터페이스: 최대 속도 USB 1.1\*
- 감응방식: 레이저
- 실시간 조절(소프트웨어 이용) 해상도: 800/1200/1600/2000/2400/3200 DPI(기본값: 800 DPI)
- 최대 속도: 65ips
- 초당 프레임: 7200fps
- 최대 가속도: 20g
- 최소 리프트 간격(Lift Distance): 2.5mm
- 응답률 조절(소프트웨어 이용): 각각 1/2/4 ms에서 1000/500/250Hz (기본값: 500 Hz / 반응시간 2ms)
- 데이터 전송 형식: 16-bit
- 슬립모드: 지원되지 않음(마우스는 항상 전원 켜짐)
- 버튼 수: 15
- 코드: 편복선, 2m

\* 전송률 12Mbit/s(1.5MB/s)로 표시

## 소프트웨어 설치

1. 스틸시리즈 홈페이지(http://www.steelseries.com/downloads/)에서 소프트 웨어를 다운로드 하십시오.

2. 설치프로그램을 실행하고 안내에 따르십시오.

# 소프트웨어 개요

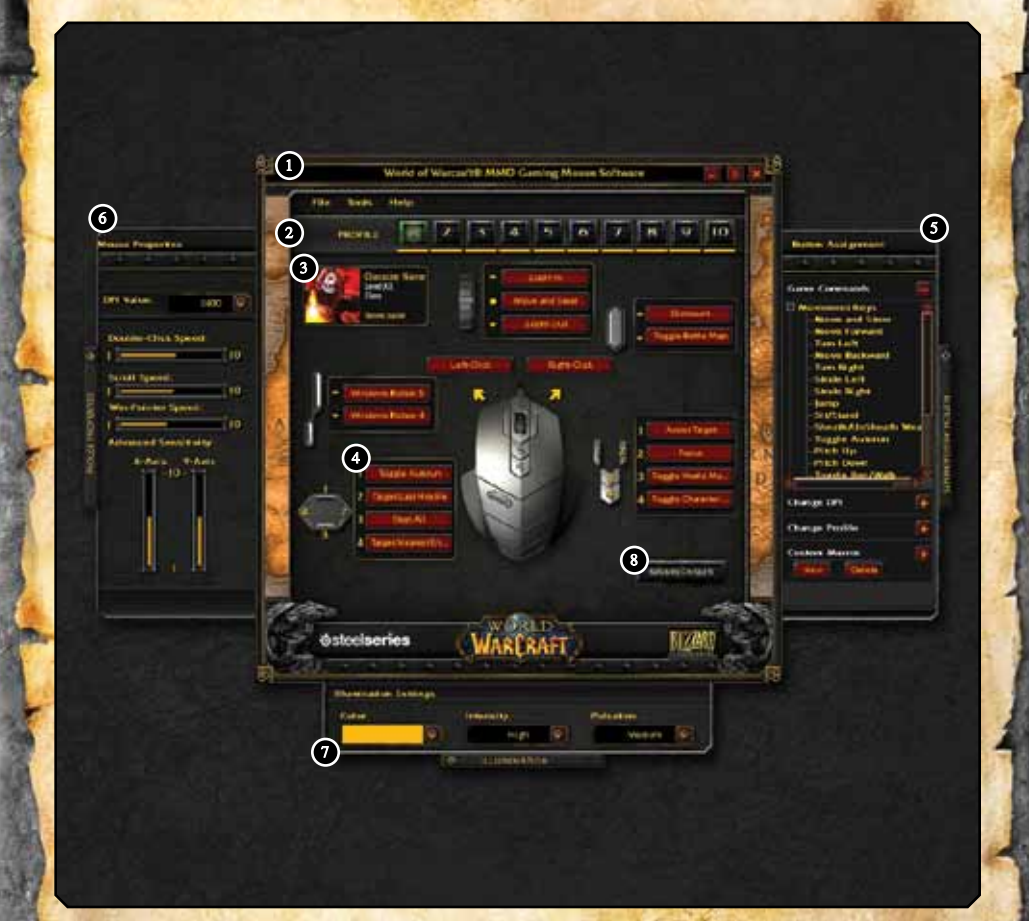

1. 메뉴
 2. 프로필
 3. 캐릭터 정보
 4. 버튼 그룹과 지정 현황
 5. 버튼 지정 패널\*
 6. 마우스 속성 패널\*
 7. 조명 패널\*
 8. 버튼 초기화

\* 패널은 기본적으로 닫혀 있습니다. 열고자 할 때 해당 패널의 탭을 클릭하십시오.

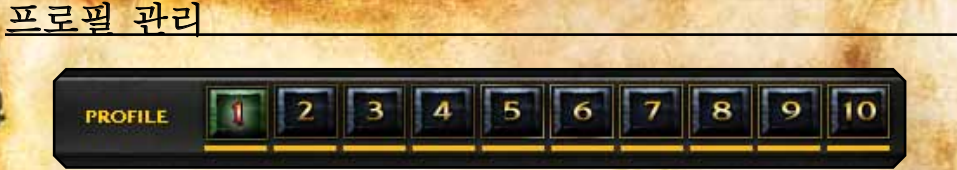

월드 오브 워크래프트 MMO 게이밍 마우스는 버튼 설정, DPI, 감도 및 조명도 설정을 포함한 다양한 설정을 10개의 <mark>각기</mark> 다른 프로필에 프로그래밍 할 수 있 습니다. 모든 설정은 해당 프로필에만 적용됩니다.

<mark>프로필마다 다른 월드 오브 워크래프트 캐릭터</mark>를 따로 지정할 수 있습니다. 캐 <mark>릭터 정보를 클릭하십시오</mark>.

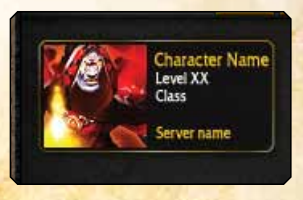

창에 캐릭터명, 해당 캐릭터의 서버명 그리고 서버가 속해 있는 지역을 입력하. 십시오.

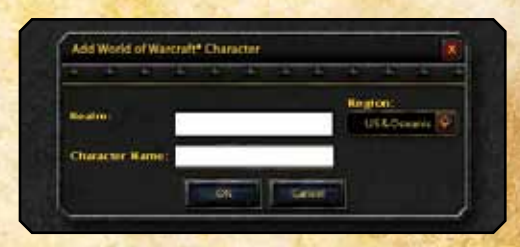

마지막으로 확인(OK)을 클릭하면 캐릭터 정보와 아바타를 월드 오브 워크래프 트 전투정보실 서버에서 확인하여 해당 프로파일이 해당 캐릭터 및 캐릭터 명과 연계됩니다. 오류가 발생할 경우 전투정보실(kr.wowarmory.com)을 통해 올바 른 정보인지 확인하십시오.

이렇게 생성된 맞춤형 프로필의 다음 단계는 마우스의 불빛 색과 효과를 설정하 는 것입<mark>니다. 이는 하</mark>단에 위치한 조명(Illumination)탭에서 설정할 수 있습니다. 조명탭을 클릭하면 다음과 같은 설정 창이 나타납니다.

| Color             | Intensity | Pulsation |  |
|-------------------|-----------|-----------|--|
| 9                 | High 🥻    | Medium 📀  |  |
| a local data data |           |           |  |

#### 팔레트를 이용해 원하는 색깔을 지정할 수 있습니다.

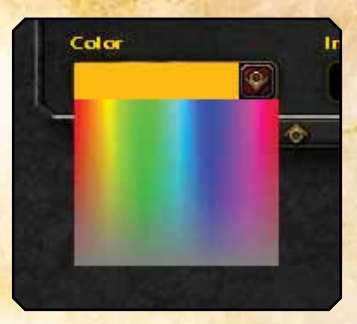

월드 오브 워크래프트 MMO 게이밍 마우스는 1,600만 가지 색깔을 지원합니다. 색깔을 지정한 후, 밝기를 높음(High), 중간(Medium) 또는 낮음(Low)으로 설정해 마우스의 불빛 밝기를 설정할 수 있습니다. 또한, 꺼짐(Off)을 선택하 면 마우스에 있는 불이 꺼집니다. 깜박임(Pulsation) 효과는 높음(High), 중간 (Medium), 낮음(Low) 및 꺼짐(Off)으로 설정할 수 있으며, 마우스의 불이 깜박 이는 정도를 결정합니다. 다양한 시도를 통해 원하는 효과를 찾으십시오.

## 프로필 사용

프로필을 활성화시키는 방법에는 3가지가 있습니다.

1. 프로그램 내에서 수동으로 선택하려면 메인 창 상단의 프로필 번호를 클릭하 거나 트레이 아이콘에 있는 프로필 메뉴를 선택하면 됩니다.

2. 프로필을 실행파일과 연결시켜 EXE 파일의 실행과 함께 자동으로 프로필을 불러오도록 설정할 수 있습니다. 이를 위해서는 파일(File) -> Edit Game/APP. 메뉴로 들어가면 됩니다.

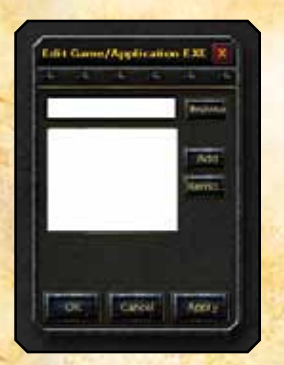

연결하고자 하는 EXE 파일을 검색 또는 입력해 추가(Add)를 클릭하고 목록에 추가하십시오. 제거(Remove)를 클릭하면 EXE 파일을 목록에 서 삭제할 수 있습니다.

**주의:** 만약 하나의 EXE에 여러 개의 프로필이 연결되어 있 을 경우, 게임/애플리케이션이 실행될 때 첫 번째로 연결된 프로필을 불러옵니다.

3. 버튼 설정 패널에 있는 프로필 변경(Change Profile) 섹션을 이용하면 마우스 버튼으로 프로필을 변경할 수 있습니다.

|                           | Contraction of the second second seco |                |    |
|---------------------------|----------------------------------------------------------------------------------------------------|----------------|----|
|                           | <ul> <li>Steph Ratte Math</li> </ul>                                                                                                    | Change Profile |    |
| and the second second     |                                                                                                    | - extin (      |    |
| Contract of the second    |                                                                                                    | • Copila 2     |    |
|                           |                                                                                                    | - COMP 1       |    |
|                           |                                                                                                    | • molie 4      |    |
|                           | Austut Target                                                                                                    | Trolles        | 18 |
| 1 1                       |                                                                                                    | • molle 6      | E. |
|                           | Z FOOR                                                                                                    | + 5474)1       | ŝ. |
|                           | 3 Togate World Mall                                                                                                    | D = Dolle 0    |    |
| 2                         | A Treats Classified                                                                                                    | • Inpile 9     | 18 |
| 1 Miles debetrates in the | A Strategantematia                                                                                                    | + Deale (C)    |    |
|                           |                                                                                                    | • moneur       |    |
|                           |                                                                                                    | * Polle Down:  |    |
|                           | Sectore Delaute                                                                                                    | Custom Macros  | ÷. |

의 방법을 사용하면 게임을 하는 도중에 즉시 프로필을 변경할 수 있습니다. 예 를 들어, 전장에 진입하면서 PVE 프로필을 PVP 프로필로 즉시 변경할 수 있습 니다. 각 프로필에 고유 색깔(예: PVP에 녹색)을 지정해 활성화된 프로필을 확 인할 수 있도록 설정하면 더욱 편리합니다.

한 버튼에 특정 프로필을 지정할 수도 있지만, 버튼을 프로필 상/하(Profile UP/ DOWN)로 지정해 순차적으로 프로필을 변경할 수 있습니다. 프로필 상/하 기 등을 모든 관련 프로필에 지정하여 어디에서든 활용할 수 있도록 하는 것이 좋 습니다.

### 프로필 공유

파일 -> 프로필 내보내기(Export profile)을 통해 기존 프로필을 외부 파일로 만 들어 친구에게 전송할 수 있습니다. 프로필을 불러오려면 파일 -> 프로필 불러 오기(Import profile)를 클릭하면 됩니다. 불러온 프로필이 기존 프로필을 덮어 쓸 것입니다.

## <u> 마우스 버튼 재설정하기</u>

월드 오브 워크래프트 MMO 게이밍 마우스는 간단하고 유용한 버튼 재설정 기 능을 갖추고 있습니다. 휠의 스크롤 기능을 포함한 모든 버튼을 재설정할 수 있 습니다.

메인 화면에서 아무 버튼이나 클릭하면 버튼 지정 패널이 열리고 해당 버튼에 명 령을 지정할 수 있습니다. 원하는 명령을 클릭하면 선택된 버튼에 해당 명령이 지정됩니다. 또한, 해당 명령을 다른 버튼으로 드래그하면 재설정 됩니다.

또 다른 방법은, 프로그램이 실행되고 있을 때 실제 마우스 버튼을 누르면, 화면 에서 해당 버튼이 밝게 표시 및 선택되어 재설정할 수 있게 됩니다.

버튼 지정 패널에 지정할 수 있는 명령은 4가지로 분류됩니다.

#### 1. 게임 명령

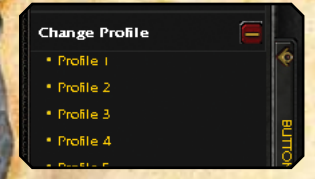

이 분류는 월드 오브 워크래프트 내에서 열 수 있는 단축키 설정 메뉴에 해당하 며, 손쉽게 각 마우스 버튼에 명령을 지정할 수 있습니다.

#### 2. DPI 변경

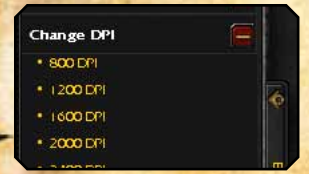

이 기능을 이용하면 실시간 DPI 변경 명령을 마우스 버튼에 지정할 수 있습니 다. 특정 값을 선택 시 해당 버튼을 눌러 해당 DPI 값으로 바꿀 수 있습니다. 또 한, DPI 상/하(DPI UP/DOWN) 기능을 이용해 지정된 다음/이전 값으로 증가/ 감소시킬 수 있습니다.

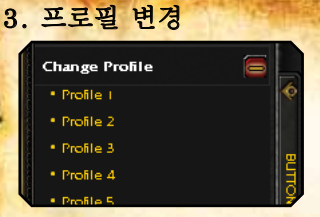

프로필 변경 기능을 마우스 버튼에 지정해 프로필을 쉽게 바꿀 수 있습니다. DPI 기능과 마찬가지로 버튼에 특정 프로필을 지정하거나 프로필 상/하로 지정해 다 음/이전 프로필로 바꿀 수 있습니다.

4. 사용자 정의 매크로

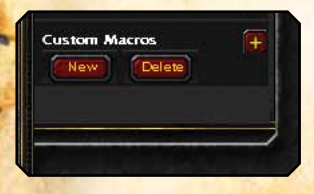

사용자 정의 매크로(Custom Macros) 부분은 해당 프로필에 생성된 모든 매크로 를 포함하고 있습니다. 매크로는 게임 명령과 유사하게 각 버튼에 따로 지정할 수 있습니다. 자신만의 매크로를 생성하기 위해서는 하단의 설명을 참조하십시오.

모든 버튼 수정/설정을 완료한 후 파일 -> 인쇄 메뉴를 이용해 인쇄할 수 있습니 다. 이는 게임 중 윈도우로 나가지 않고도 키 설정을 확인할 수 있는 유용한 방 법입니다.

9

## 사용자 정의 매크로 생성\*

사용자 정의 매크로 생성이 이보다 쉬울 수는 없습니다. 버튼 지정 패널을 열 고 사용자 정의 매크로 섹션을 여십시오. 신규 매크로를 생성하고자 할 때 신규 (New)를 클릭하면 매크로 생성 창이 열립니다.

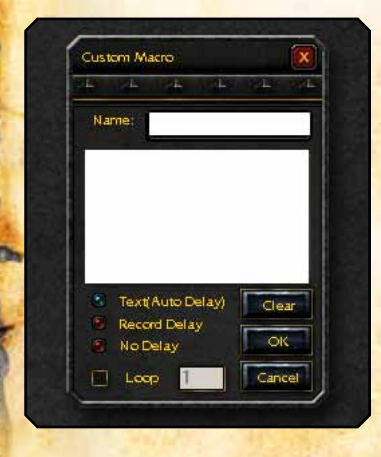

#### \*주의 사항:

World of Warcraft MMO Gaming Mouse 사 용자 및 소유자는 월드 오브 워크래프트에서 이 장치를 이용하는 방법에 대해 책임을 집니 다. SteelSeries 및 블리자드 엔터테인먼트는 월 드 오브 워크래프트 이용 약관(예를 들면, 자 동화된 게임플레이 금지 규정) 및 블리자드 엔 터테인먼트가 명시한 규정에 위반되는 마우스 나 마우스 소프트웨어 기능의 부적절한 이용 을 묵인하거나 지원하지 않습니다. 자세한 내 용은 월드 오브 워크래프트 이용 약관을 참조 해 주십시오.

http://www.worldofwarcraft.co.kr/support/rules/termsofuse.ml

매크로 이름을 입력한 후, 매크로 입력 창을 클릭하고 매크로 내용을 입력하십 시오. 입력 완료 후, 확인(OK)을 클릭하면 사용자 정의 매크로 목록에 해당 매 크로가 표시됩니다. 매크로를 특정 버튼으로 드래그하면 사용할 수 있습니다.

매크로 생성에 사용할 수 있는 고급 사항에는 다음과 같은 것이 있습니다.

#### 1. 타이밍 조절

#### 3가지 다른 딜레이 기록 모드를 이용할 수 있습니다.

- •텍스트 (자동 딜레이) 이 옵션은 초기설정 값으로 게임 내 성능에 최적 화된 딜레이를 보이도록 설정되어 있습니다. 어떤 옵션이 좋을지 모를 경 우, 켜 놓는 것이 좋습니다.
- 기록 딜레이 선택되었을 때, 매크로 생성 시 입력 시간을 반영해 실시간 으로 딜레이를 기록합니다. 이 옵션은 고급 매크로를 사용할 때 정확한 타이 밍이 요구되는 상황에 유용합니다.
- 딜레이 꺼짐 모든 딜레이를 꺼서 매크로를 즉시 실행시킵니다. 주의해야 할 사항은 이 옵션이 때로는 유용하지만, 월드 오브 워크래프트를 비롯한 여 러 게임은 매크로를 현실적인 입력 속도로 처리하기 위해서 딜레이가 필요합 니다. 딜레이가 없을 경우, 해당 게임 또는 애플리케이션이 매크로를 인식하 지 못하거나 일부만 실행시키기도 하기 때문에 이 옵션은 주의를 기울이면서 사용해야 합니다.

#### 2. 루핑 (반복 실행)

루프(Loop) 상자를 클릭해 매크로를 반복 실행할 수 있으며, 반복 실행 횟수를 지정할 수 있습니다.

매크로 수정 중 지움(Clear)을 클릭해 매크로 창에 입력된 내용을 삭제하고 매크 로를 처음부터 입력할 수 있습니다. 기존의 사용자 정의 매크로를 제거하고자 할 때 매크로를 선택한 후 사용자 정의 매크로 부분에 있는 삭제(Delete) 버튼을 클릭해 삭제할 수 있습니다.

모든 사용자 정의 매크로는 해당 프로필에만 생성되며 다른 프로필로는 이용할 수 없습니다. 이는 특정 프로필에는 사용되지 않는 매크로를 다른 프로필 고유의 매크로와 혼동하지 않고 구분하기 위한 것입니다.

만약, 기존 매크로를 다른 프로필에 사용하고자 하는 경우, 파일 -> 프로필 내 보내기(Export)를 이용해 기존 프로필의 설정을 외부 파일로 만들고 불러오기를 클릭해 새 프로필로 불러올 수 있습니다. 이를 통해 신규 프로필을 기존 프로필 의 설정과 매크로를 토대로 수정할 수 있습니다.

## 마우스 속성과 일반 설정

마우스 속성 탭의 왼쪽에 있는 화살표를 눌러 패널을 여십시오. 이 창에서 기본 적인 마우스 설정을 할 수 있습니다.

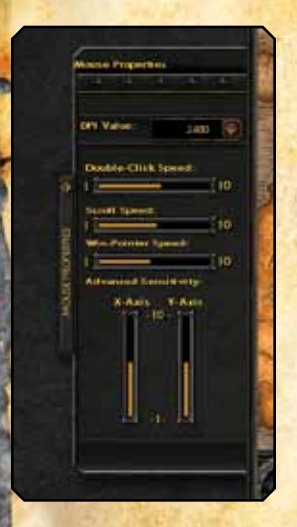

- **DPI 값** 이용 가능한 값: 800/1200/1600/2000/2400/3200 • 더블클릭 속도
- 스크롤 속도
- 포인터 속도 다른 기본적인 윈도우 설정과 함께 조 절할 수 있지만, 마우스의 정확도 조절은 DPI를 통해 하 는 것을 권장합니다.
- 고급 감도 사용자가 X/Y축을 따로 조정할 수 있도 록 합니다.

마우스 속성 창에 포함되지 않은 일반 설정은 응답률입니다. 이는 도구(Tools) -> 응답률 메뉴를 통해 조절할 수 있으며 반응 속도 1/2/4 ms에 맞추어 각각 250/500/1000Hz로 설정할 수 있도록 합니다.

다른 모든 설정은 각 프로필마다 다르게 설정할 수 있는 반면, 응답률은 모든 프 로필에 일괄 적용됩니다.

주의해야 할 것은, 응답률을 변경하면 마우스가 리셋되며 운영시스템(OS)의 USB 응답률도 강제 전환됩니다. 이런 일괄적인 변화에 따라 마우스는 몇 초간 멈추며 모든 기능이 정지됩니다. 이는 지극히 정상적인 현상입니다. 마지막으로, 도움말 메뉴는 다음 정보를 포함하고 있습니다.

사용자 설명서 - 사용자 설명서 창을 활성화 시킵니다.
 정보 - 마우스 펌웨어와 소프트웨어에 대한 정보를 보여줍니다.

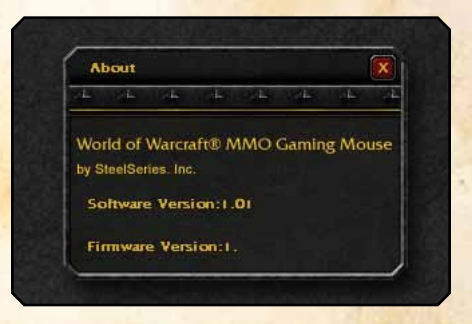

이 정보는 최신 버전 소프트웨어 이용 여부를 확인하는데 유용하며, 스틸시리즈 고객지원센터에 연락할 때 상담원이 물어볼 수도 있습니다.

문의 사항이 있으시면 당사 홈페이지(http://www.steelseries.com)를 참조하십 시오.

© 2008 Blizzard Entertainment, Inc. All rights reserved. Warcraft, World of Warcraft and Blizzard Entertainment are trademarks and/or registered trademarks of Blizzard Entertainment, Inc., in the U.S. and/or other countries. All other trademarks referenced herein are the properties of their respective owners.© SteelSeries 2008. All rights reserved. SteelSeries and all other product sub-brands are owned and registered by SteelSeries ApS.All other trademarks referred to are the property of their respective owners.US and other patents pending.